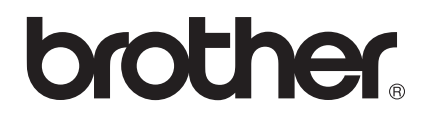

# PS-9000 gebruikershandleiding Nederlands

# Inleiding

Hartelijk dank voor het aanschaffen van de PS-9000-afdrukserver.

Deze handleiding biedt volledige informatie over het veilig installeren en gebruiken van de PS-9000. Lees deze handleiding zorgvuldig door voordat u het product gaat gebruiken.

De PS-9000-afdrukserver biedt kleinschalige netwerkvoorzieningen voor uw P-touch-printers die compatibel zijn met de PS-9000. De PS-9000 is compatibel met afdrukmonitoren van P-touch-printerstuurprogramma's. U kunt in real-time, vanaf uw eigen computer, de statussen (hoeveelheid tape, breedte van tape, fouten, enz.) controleren van P-touch-printers die zijn aangesloten op het netwerk.

### PS-9000

Ondersteund protocol: TCP/IP

Ondersteunde besturingssystemen: Microsoft<sup>®</sup> Windows<sup>®</sup> 95/98/98SE/Me, Microsoft<sup>®</sup> Windows NT® 4.0, Microsoft<sup>®</sup> Windows<sup>®</sup> 2000 Pro, Microsoft<sup>®</sup> Windows<sup>®</sup> XP \*Welk printerstuurprogramma wordt ondersteund, verschilt per model. 10BASE-T/100BASE-TX (automatische detectie)

10BASE-1/100BASE-1X (automatische detect

USB-interfacepoort

#### Over deze handleiding

Het zonder toestemming kopiëren van (een deel van) deze handleiding is streng verboden. De inhoud van deze handleiding kan zonder voorafgaande kennisgeving worden gewijzigd. Als u vragen hebt over deze handleiding of over onze producten, kunt u contact opnemen met onze klantenservice. Aan deze handleiding is de grootst mogelijke zorg besteed, maar wij accepteren geen enkele aansprakelijkheid voor eventuele fouten in deze handleiding of voor eventuele schade, direct dan wel indirect, die het gevolg is van het gebruik van deze handleiding.

P-touch is een gedeponeerd handelsmerk van Brother Industries, Ltd. in de Verenigde Staten en andere landen.

Microsoft<sup>®</sup>, Windows<sup>®</sup>, Windows NT<sub>®</sub>, enz. zijn gedeponeerde handelsmerken van Microsoft Corporation in de Verenigde Staten en andere landen.

Andere merk-of productnamen zijn gedeponeerde handelsmerken of handelsmerken van hun respectievelijke houders.

#### Conventies

In deze handleiding worden de volgende symbolen gebruikt om de nadruk te leggen op specifieke informatie waar u met name op moet letten. Bovendien bevatten de voorzorgsmaatregelen die worden beschreven in "Veiligheidsinstructies" nadere informatie voor een veilig en correct gebruik.

# Let op

• Deze teksten bevatten belangrijke informatie met betrekking tot de bediening van het product. Lees deze informatie zorgvuldig door om een veilig en correct gebruik te waarborgen.

# 🖉 Opmerking

• Deze teksten bevatten nuttige informatie die van pas kan komen tijdens het gebruik. Als u problemen hebt met het gebruik van het product, raadpleeg dan eerst deze informatie.

# Inhoudsopgave

|     | Inleiding1                                                                                                    |  |
|-----|----------------------------------------------------------------------------------------------------|--|
|     | Veiligheidsinstructies4                                                                                                    |  |
| 1 [ | De PS-90005                                                                                                    |  |
|     | De PS-9000                                                                                                    |  |
|     | Onderdelen en functies       7         Bovenkant       7         Onderkant       7         Achterkant       8         Rechterkant       8                         |  |
|     | Aansluiting op het netwerk9                                                                                                    |  |
|     | Specificaties       11         Hardwarespecificaties       11         Softwarespecificaties       11         Vereisten voor gebruik       11                      |  |
| 2 E | De PS-9000 gebruiken in een Windows <sup>®</sup> -omgeving12                                                                                                    |  |
|     | Het hulpprogramma voor de Brother PS-9000 starten13                                                                                                    |  |
|     | De PS-9000 installeren14                                                                                                    |  |
|     | Installatiemethode ①voor de PS-900015<br>"Installeer dit apparaat en het hulpprogramma."<br>-Via het TCP/IP-protocol                                              |  |
|     | Installatiemethode ②voor de PS-9000                                                                                                    |  |
|     | Overige functies       22         Automatische configuratie van IP-adres met DHCP/BOOTP       22         Automatische configuratie van IP-adres met RARP       22 |  |
|     | De software verwijderen23                                                                                                    |  |
|     | De PS-9000 gebruiken met een andere P-touch23                                                                                                    |  |
| 3 E | De webbrowser gebruiken24                                                                                                    |  |
|     | De webbrowser gebruiken                                                                                                    |  |
|     | De PS-9000 beheren via de webpagina26                                                                                                    |  |
| 4 \ | Vragen en antwoorden27                                                                                                    |  |
|     | Vragen en antwoorden                                                                                                    |  |
|     | -                                                                                                    |  |

| Afdrukken via LPR in Microsoft <sup>®</sup> Windows $NT_{\$}$ 4.0, Microsoft <sup>®</sup> V | Windows <sup>®</sup> 2000 Pro en |
|---------------------------------------------------------------------------------------------|----------------------------------|
| Microsoft <sup>®</sup> Windows <sup>®</sup> XP                                              | 3                                |
| Afdrukken via een LPR-poort in Microsoft <sup>®</sup> Windows NT <sub>®</sub> 4.0           |                                  |
| (uitsluitend PT-9500PC)                                                                     |                                  |
| Afdrukken via een LPR-poort in Microsoft <sup>®</sup> Windows <sup>®</sup> 2000 Pro         | 3                                |
| Afdrukken via een LPR-poort in Microsoft <sup>®</sup> Windows <sup>®</sup> XP               |                                  |

# Veiligheidsinstructies

Lees, voordat u dit product gaat gebruiken, de volgende informatie zorgvuldig door om een veilig en juist gebruik te waarborgen. Deze veiligheidsinstructies bevatten belangrijke informatie over de veilige bediening van het product en over algemene veiligheidsaspecten waarvan de gebruiker op de hoogte moet zijn.

- Stel de machines niet bloot aan schokken. Als de P-touch of dit apparaat gestoten of beschadigd is, haal de netstekker dan uit het stopcontact en neem contact op met de klantenservice van Brother. Als u blijft doorwerken met een beschadigd apparaat, kan dit leiden tot brand of een elektrische schok.
- Houd de snoeren en kabels die zijn aangesloten op dit apparaat buiten het bereik van kinderen, om elektrische schokken of ongelukken te voorkomen.
- Verwijder voordat u dit apparaat gaat loskoppelen eerst het netsnoer van de P-touch-machines en dit apparaat.
- Demonteer dit product niet en breng er geen wijzigingen in aan.
- Gebruik dit apparaat niet als de bovenklep is verwijderd. Als u dat wel doet, kan dit leiden tot elektrische schokken.
- Probeer dit apparaat niet aan te passen, te repareren of er onderhoud op uit te voeren. Als u dat wel doet, kunnen zich elektrische schokken voordoen. Neem contact op met de klantenservice van Brother voor onderhoud, aanpassingen of reparatie van dit apparaat.
- Stop met het gebruiken van dit apparaat als het niet correct werkt (bijvoorbeeld als het ongebruikelijk warm wordt of als er rook- of stankvorming optreedt). Als u dat niet doet, kan dit leiden tot brand of een elektrische schok of kan het apparaat beschadigd raken. Schakel onmiddellijk de P-touch uit, haal de wisselstroomadapter van dit apparaat uit het netstopcontact en neem contact op met de klantenservice van Brother voor service of reparatie.
- Als er vreemde voorwerpen (bijvoorbeeld metaal of vloeistof) in het apparaat zijn gekomen, schakelt u de P-touch uit en haalt u de wisselstroomadapter uit het apparaat en uit het netstopcontact. Vervolgens neemt u contact op met de klantenservice van Brother voor service of reparatie. Als u blijft doorwerken met het apparaat, kan dit leiden tot brand of een elektrische schok.

# 1 De PS-9000

| De PS-9000                 | 6  |
|----------------------------|----|
| Onderdelen en functies     | 7  |
| Aansluiting op het netwerk | 9  |
| Specificaties              | 11 |

# De PS-9000

De PS-9000 is een USB-afdrukserver voor P-touch-apparaten/QL in een 10BASE-T-/100BASE-TXnetwerkomgeving. De PS-9000 is compatibel met afdrukmonitoren van P-touch-printerstuurprogramma's en biedt u de mogelijkheid visueel de status van afdruktaken en P-touch-apparaten/QL te controleren.

## Compatibele modellen

- QL-500
- QL-550
- QL-650TD
- QL-1050
- QL-1050N
- PT-9500PC

### ■ PT-9200DX

Wij,

Het juiste P-touch-stuurprogramma dat met uw PS-9000 compatibel is, moet geïnstalleerd worden. Wanneer de cd-rom die bij de PS-9000 (dit apparaat) wordt meegeleverd in het station wordt gestoken, verschijnt een dialoogvenster. In dit venster klikt u op [P-touch Driver], installeert dan het netwerkstuurprogramma voor uw P-touch en daarna begint u met de setup.

#### ■ Conformiteitsverklaring

Brother Industries, Ltd. 15-1 Naeshiro-cho, Mizuho-ku, Nagoya 467-8561 Japan

verklaren dat dit product voldoet aan de volgende normen:

Veiligheid: EN 60950 (wisselstroomadapter)

EMC: EN 55022 1998 Klasse B EN 55024 1998 EN 61000-3-2 1995 EN 61000-3-3 1995

volgens de bepalingen van de richtlijn inzake elektromagnetische compatibiliteit 89/336/EEC (zoals geamendeerd door 91/263/EEC en 91/31/EEC). Dit systeem voldoet tevens aan de bepalingen van de laagspanningsrichtlijn 73/23/EEC.

Uitgegeven door: Brother Industries Ltd.

# **Onderdelen en functies**

# Bovenkant

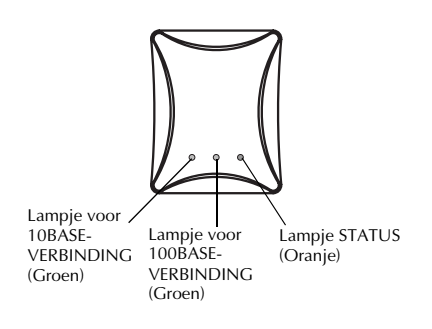

#### U kunt het lampje op het paneel controleren.

### Lampje voor 10BASE-VERBINDING (Groen)

Gaat branden wanneer verbinding met een 10BASE-T-netwerk tot stand is gekomen.

Lampje voor 100BASE-VERBINDING (Groen)

Gaat branden wanneer verbinding met een 100BASE-TX-netwerk tot stand is gekomen.

#### Lampje STATUS (Oranje)

Knippert tijdens gegevensoverdracht.

### Onderkant

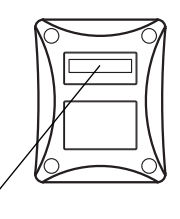

#### Ethernetadres

(De laatste 6 cijfers vormen het serienummer van het product.)

#### Ethernetadres

Het Ethernetadres van het apparaat. De laatste 6 cijfers vormen het serienummer van het product.

## **Opmerking**

• Ethernet address 00:80:77:50:00:01 krijgt de notatie 008077500001. Het productnummer (serienummer) is 500001.

# Achterkant

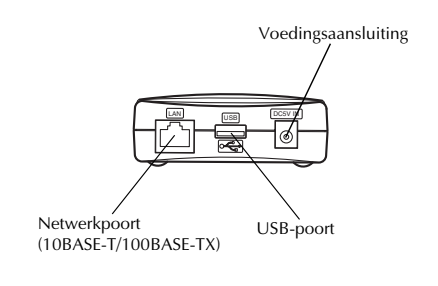

# ■ Netwerkpoort (10BASE-T/100BASE-TX)

Aansluiting voor de netwerkkabel. \*Gebruik categorie 5 in 100BASE-TX-omgeving.

USB-poort

Aansluiting voor de USB-kabel.

Voedingsaansluiting Aansluiting voor de wisselstroomadapter.

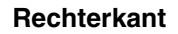

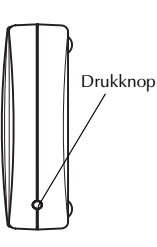

#### Drukknop

Druk op deze knop om de fabrieksinstellingen van de PS-9000 te herstellen.

#### Fabrieksinstellingen

Zorg ervoor dat de wisselstroomadapter niet is aangesloten op de PS-9000.

Sluit, terwijl u de drukknop ingedrukt houdt, de wisselstroomadapter aan op de PS-9000. Het lampje STATUS (oranje) knippert eenmaal als de verbinding tot stand is gebracht.

3 Houd de drukknop nog twee seconden ingedrukt. Het lampje STATUS knippert opnieuw als de fabrieksinstellingen zijn hersteld. Laat de drukknop los.

# Let op

1

- Schakel de PS-9000 niet uit terwijl de fabrieksinstellingen worden hersteld.
- Als de PS-9000 opnieuw wordt ingeschakeld nadat de fabrieksinstellingen zijn hersteld, drukt u niet meer op de drukknop.
- De fabrieksinstellingen van de PS-9000 kunnen worden hersteld vanuit het hulpprogramma voor de Brother PS-9000.

# Aansluiting op het netwerk

# Let op

- Als u de PS-9000 al hebt gebruikt op een ander netwerk of als u het apparaat al hebt aangesloten op andere P-touch-eenheden, initialiseert u de PS-9000 door de fabrieksinstellingen te herstellen. U kunt de PS-9000 initialiseren vanuit het hulpprogramma voor de Brother PS-9000.
- De PS-9000 kan niet worden gebruikt in combinatie met een USB-hub.
- Als u de PS-9000 gebruikt in een 100BASE-TX-omgeving, werkt u met een 100BASE-TX Ethernet-hub en netwerkkabel (Categorie 5).

### ■ Gebruik hierbij de volgende items.

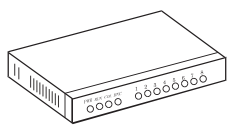

Ethernet-hub

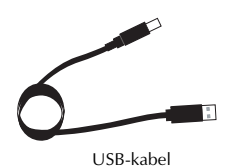

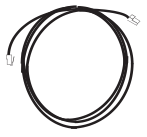

Netwerkkabel

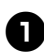

Gebruik de netwerkkabel om de PS-9000 aan te sluiten op de Ethernet-hub.

8

Sluit de wisselstroomadapter aan op de PS-9000 en sluit vervolgens het netsnoer van de P-touch en de PS-9000 aan op het stopcontact.

Gebruik de USB-kabel om de PS-9000 aan te sluiten op de P-touch. (PS-9000: connnectortype A; P-touch: connector type B)

# **Opmerking**

• De USB-kabel heeft twee verschillende typen connectoren. Controleer of u het juiste type connector hebt aangesloten op de juiste poort.

#### ■ USB-kabelconnectoren

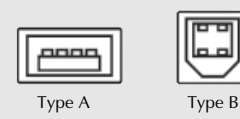

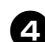

### Zet de P-touch aan.

# Let op

- Als u een andere wisselstroomadapter gebruikt dan is meegeleverd met de PS-9000 kan het apparaat beschadigd raken.
- Sluit geen andere apparaten dan een P-touch aan op de USB-poort van de PS-9000.
- Wacht langer dan 2 seconden tussen het aanbrengen en verwijderen van de USBkabel.
- Verwijder de USB-kabel niet tijdens het afdrukken.

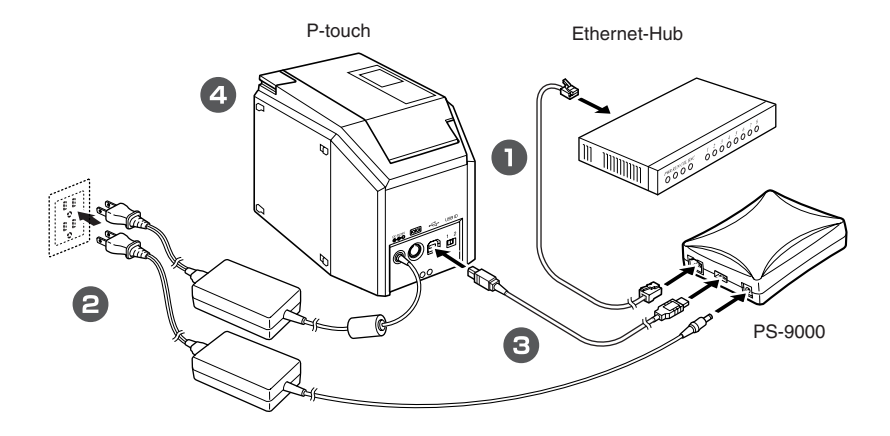

# **Opmerking**

• De vorm van het netsnoer verschilt per model.

# Specificaties

# Hardwarespecificaties

#### CPU

32-bits RISC-processor

■ Geheugen RAM: 8 MBytes Flash-ROM: 1 MByte

#### ■ Netwerkinterface

10BASE-T-/100BASE-TX 1-poort (automatische detectie)

# USB-interface

A-poort

#### Overige

Drukknop: 1 knop LED-indicatielampjes: 3 LED's, één voor Status (oranje), één voor 10BASE-verbinding (groen) en één voor 100BASE-verbinding (groen)

### Softwarespecificaties

#### Ondersteund protocol TCP/IP

#### ■ TCP/IP

Netwerklaag: ARP, RARP, ICMP, IP Sessielaag: TCP, UDP Applicatielaag: LPR, FTP, BOOTP, HTTP, DHCP IP-adres kan worden ingesteld via installatieprogramma.

### Vereisten voor gebruik

#### Netwerkomgeving

Microsoft<sup>®</sup> Windows<sup>®</sup> 95/98/98SE/Me, Microsoft<sup>®</sup> Windows NT® 4.0, Microsoft<sup>®</sup> Windows<sup>®</sup> 2000 Pro, Microsoft<sup>®</sup> Windows<sup>®</sup> XP

\*Welk printerstuurprogramma wordt ondersteund, verschilt per model.

#### Gebruiksomgeving

Temperatuur: 5 °C tot 35 °C Luchtvochtigheid: 20% tot 80% relatieve luchtvochtigheid (geen condensatie toegestaan)

#### Opslagomgeving

Temperatuur: -10°C tot 50°C Luchtvochtigheid: 20% tot 90% relatieve luchtvochtigheid (geen condensatie toegestaan)

# 2

# De PS-9000 gebruiken in een Windows<sup>®</sup>-omgeving

| Het hulpprogramma voor de Brother PS-9000 starten | 13 |
|---------------------------------------------------|----|
| De PS-9000 installeren                            | 14 |
| Installatiemethode ①voor de PS-9000               | 15 |
| Installatiemethode ②voor de PS-9000               | 19 |
| Overige functies                                  | 22 |
| De software verwijderen                           | 23 |
| De PS-9000 gebruiken met een andere P-touch       | 23 |

# Het hulpprogramma voor de Brother PS-9000 starten

Plaats de cd-rom die is meegeleverd met de PS-9000 in het cd-rom-station van de computer. Het dialoogvenster met het hoofdmenu wordt automatisch weergegeven.

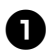

# Nadat de cd-rom in het cd-rom-station van de computer is geplaatst, wordt automatisch het dialoogvenster met het hoofdmenu weergegeven.

 Als het dialoogvenster met het hoofdmenu niet wordt weergegeven, opent u Deze computer, selecteert u het cd-rom-station en voert u vervolgens "autorun.exe" uit.

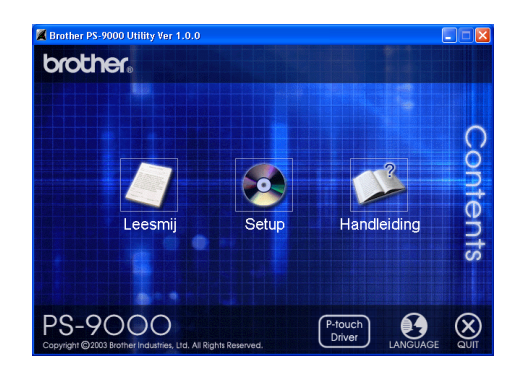

#### Leesmij

Klik op [Leesmij] om belangrijke informatie over het hulpprogramma voor de Brother PS-9000 weer te geven. Lees deze informatie zorgvuldig door voordat u de PS-9000 gaat gebruiken.

#### Setup

De installatiewizard wordt gestart. Deze leidt u door het installatieproces van de PS-9000 en helpt u het apparaat afdrukklaar te maken.

#### Handleiding

Klik op [Handleiding] om de on line handleiding te openen. U kunt de handleiding alleen bekijken als Adobe<sup>®</sup> Acrobat Reader<sup>®</sup> is geïnstalleerd.

# De PS-9000 installeren

## Let op

• Als u de PS-9000 installeert op een besturingssysteem met beheerdersrechten (zoals Microsoft<sup>®</sup> Windows NT® 4.0, Microsoft<sup>®</sup> Windows<sup>®</sup> 2000 Pro of Microsoft<sup>®</sup> Windows<sup>®</sup> XP), moet u zich aanmelden met een gebruikersaccount die over beheerdersrechten beschikt.

U kunt de PS-9000 op twee manieren installeren met het hulpprogramma voor de Brother PS-9000.

#### "Installeert dit apparaat en het hulpprogramma."

Bij deze methode worden de instellingen voor de PS-9000 afdrukserver opgegeven en wordt de software voor afdrukken via een netwerk op de computer geïnstalleerd. Selecteer deze methode als de PS-9000 voor het eerst wordt gebruikt na de aankoop of nadat alle fabrieksinstellingen zijn hersteld.

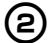

(1)

#### "Installeert het hulpprogramma."

Bij deze methode wordt alleen de software voor afdrukken via een netwerk geïnstalleerd op de computer. Selecteer deze installatiemethode als de PS-9000 al eerder is geïnstalleerd en als de software op een tweede of volgende computer wordt geïnstalleerd.

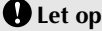

• Installeer de afdruksoftware op alle computers die gebruik zullen maken van de P-touch die is aangesloten op de PS-9000.

#### Softwarelicentie

- Gebruik de software conform de licentieovereenkomst die tijdens de installatie wordt weergegeven.
- Installeer de software op meerdere computers op één enkele locatie en gebruik de software om af te drukken via de P-touch die is aangesloten op de PS-9000.

# Installatiemethode ①voor de PS-9000

De installatiewizard is zeer gemakkelijk.

# Let op

- Voordat u de instellingen opgeeft, moet u eerst het P-touch-printerstuurprogramma installeren. (Wanneer de cd-rom die bij de PS-9000 (dit apparaat) wordt meegeleverd in het station wordt gestoken, verschijnt een dialoogvenster. In dit venster klikt u op [P-touch Driver] en installeert dan het netwerkstuurprogramma voor uw P-touch.
- Voordat u begint met de installatie moet u eerst alle toepassingsprogramma's afsluiten die actief zijn.

# "Installeer dit apparaat en het hulpprogramma." -Via het TCP/IP-protocol

Bij deze methode worden zowel de PS-9000 als de afdruksoftware geïnstalleerd. Kies deze installatiemethode als u de PS-9000 voor het eerst gebruikt en de fabrieksinstellingen nog actief zijn voor het product.

|   | Klik op [Setup] in het dialoogvenster met |
|---|-------------------------------------------|
| , | het hoofdmenu. Het onderstaande           |
|   | welkomstbericht wordt weergegeven.        |
|   | Klik op [Volgende].                       |

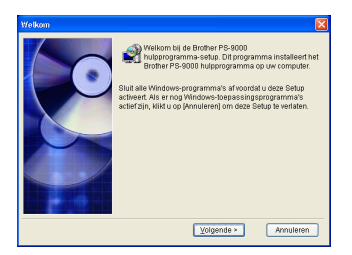

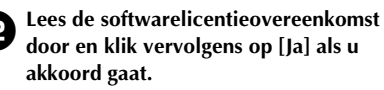

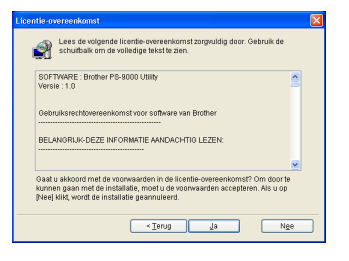

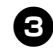

Selecteer "Installeert dit apparaat en het hulpprogramma." en klik vervolgens op [Volgende].

| Brother PS-9000 hulppro | gramma-setup 🛛 🔀                                                                                                    |
|-------------------------|----------------------------------------------------------------------------------------------------|
|                         | Selecteer de setupmethode en kik dan op (Volgende).<br>Installeert dit apparaat en het hutpprogramma.<br>Installeert het hutpprogramma.                                                                                                    |
|                         | Volcanda<br>Nel Alexandro (1990) appenda en los Brinles d'8-0000<br>Alexandro (1990) appenda en la constante d'8-0000<br>sobarnotopate leixen als de Brinles de 19-0000 de errat<br>anal verdi général de de bahirkisinstallingen nog<br>gezalectend (3)). |
|                         | < Ierug Volgende > Annuleren                                                                                                    |

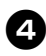

Selecteer de PS-9000 die u wilt installeren en klik vervolgens op [Volgende].

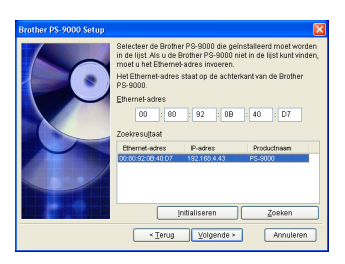

- Als het product niet wordt weergegeven in de lijst, klikt u op [Zoeken].
- U kunt ook het Ethernetadres opgeven van het product dat u wilt installeren.
- Als u de fabrieksinstellingen voor het product wilt herstellen, klikt u op [Initialiseren] en volgt u de instructies.

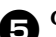

#### Geef het IP-adres op.

- Als "Een IP-adres toewijzen" wordt geselecteerd (aanbevolen)
  - →Typ in het volgende dialoogvenster dat wordt weergegeven het IP-adres, het subnetmasker en de standaardgateway. Vraag uw netwerkbeheerder om de juiste instellingen.

| Brother PS-9000 Setup                                                                                                    |                                           |                   |                | X |  |  |
|----------------------------------------------------------------------------------------------------|-------------------------------------------|-------------------|----------------|---|--|--|
| 6                                                                                                    | Automatisch een IF     OEen IP-adres toew | -adres verkrijgen |                |   |  |  |
| Open IP-3des (beweit)           P-3des (beweit)           P-3des (beweit)           District (beweit)           District (beweit) |                                           |                   |                |   |  |  |
|                                                                                                    | < Terug                                   | ⊻olgende ≻        | Annuleren      |   |  |  |
| Brother PS-9000 Setup                                                                                                    |                                           |                   |                | X |  |  |
|                                                                                                    | <ul> <li>Automatisch een IF</li> </ul>    | -adres verkrijgen |                |   |  |  |
|                                                                                                    | CEen IP-adres toewi                       | ijzen             |                |   |  |  |
|                                                                                                    | JP-adres                                  |                   |                |   |  |  |
|                                                                                                    | Subnetmasker                              |                   |                |   |  |  |
|                                                                                                    |                                           |                   |                |   |  |  |
|                                                                                                    | Informatie                                |                   | (all and a set |   |  |  |

# Alss "Automatisch een IP-adres

verkrijgen" wordt geselecteerd →In een omgeving met een DHCP/ BOOTP-server wordt het IP-adres van de PS-9000 automatisch toegewezen.

# 🕒 Let op

 Na de installatie kan het IP-adres worden gewijzigd als het apparaat wordt uitgeschakeld en vervolgens opnieuw ingeschakeld. In dat geval moet de PS-9000 opnieuw worden ingesteld en moet de afdruksoftware opnieuw worden geïnstalleerd.

De geselecteerde configuratie wordt weergegeven zodat u deze kunt controleren. Als de configuratie juist is, klikt u op [Uitvoeren] om deze toe te passen. De instellingen worden naar de PS-9000 verzonden.

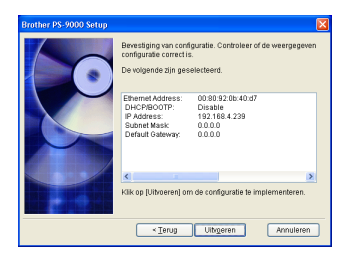

#### Het hulpprogramma voor de Brother PS-9000 is nu geïnstalleerd.

Klik op [Volgende] als u de doelmap niet wilt wijzigen.

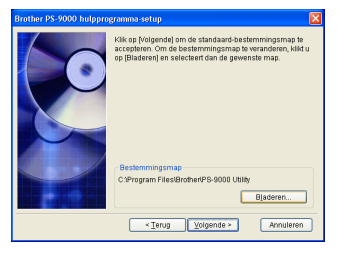

• Het onderstaande scherm wordt weergegeven als het hulpprogramma voor de Brother PS-9000 al op de computer is geïnstalleerd. Geef aan of u de software wilt overschrijven en klik vervolgens op [Volgende]. Als u "Ja" hebt geselecteerd, gaat u door met de hierboven beschreven bewerking. Als u "Nee" hebt geselecteerd, gaat u door met stap 10.

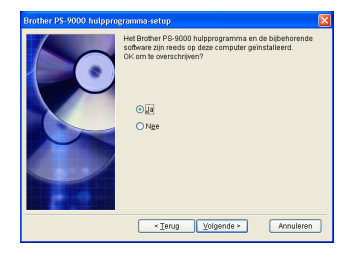

| 8 |
|---|
| - |

Geef de groepsnaam op die wordt weergegeven in het menu Start. De standaardgroepsnaam is "Brother PS-9000 hulpprogramma". Klik op [Volgende] nadat u de groepsnaam hebt opgegeven.

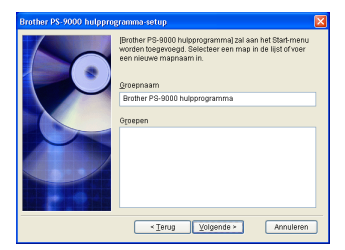

• Als u de naam wijzigt, moet u controleren of de groepsnaam die u opgeeft niet al in gebruik is.

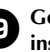

#### Geef op of u de printerpoort wilt instellen.

| Brother PS-9000 hulppro | gramma-setup                                                                                                    | X |
|-------------------------|----------------------------------------------------------------------------------------------------|---|
|                         | De installatie van het Brother PS-9000 hulpprogramma en<br>de bijbehorende software op deze computer is voltooid. |   |
|                         | U kunt doorgaan naar de printerinstelling voor de Brother<br>PS-9000 en de printerpoort maken.                    |   |
|                         | OK om de afdrukinstellingen voor de Brother PS-9000 te<br>specificeren?                                           |   |
|                         | ©∏a<br>ONge                                                                                                    |   |
|                         |                                                                                                    |   |
|                         | < Ierug Volgende >                                                                                                |   |

Selecteer "Ja" en klik vervolgens op [Volgende].

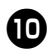

Selecteer de P-touch die u wilt instellen en klik vervolgens op [Volgende].

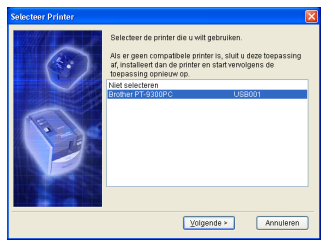

 Als er geen compatibele P-toucheenheden zijn, klikt u op [Annuleren] om deze installatiewizard af te sluiten, installeert u het P-touchprinterstuurprogramma en herhaalt u vervolgens de installatieprocedure voor de PS-9000 vanaf het begin.

# Klik op [Volgende] nadat de voorbereidingen voor de installatie zijn voltooid.

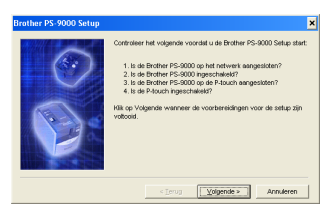

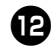

#### Selecteer de PS-9000 die u wilt installeren en klik vervolgens op [Volgende].

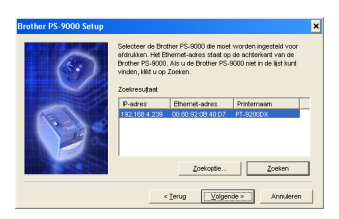

- Als het te installeren product niet wordt weergegeven in de lijst, klikt u op [Zoeken].
- Als u op [Zoekoptie] klikt, kan het TCP/IPbroadcast-adres worden geconfigureerd.

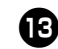

Voer de naam van de printerpoort in en klik vervolgens op [Volgende].

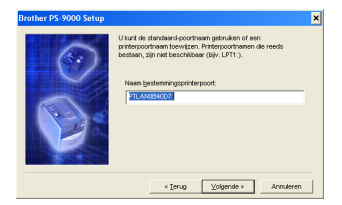

- Als u de naam van de printerpoort toewijst, moet u controleren of de poortnaam die u opgeeft niet al in gebruik is (bijvoorbeeld LPT1:).
- De standaardpoortnaam "PTLANxxxxx:" (waarbij "xxxxxx" voor de laatste zes cijfers van het Ethernetadres staat).

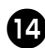

# De configuratiegegevens worden weergegeven. Klik op [Voltooien].

 Unclear IPS-9000 Setup
 X

 Image: Setup Setup
 Refer y Values on an & Brather PS-8001 porcers/grant to regarding a setup to regarding as and to regarding as and toregivee as and to regarding as and toregivee as and t

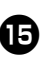

Wanneer de installatie is voltooid, verschijnt onderstaand dialoogvenster. Klik op [Voltooien].

| Brother PS-9000 Setup |                                                                                       |  |
|-----------------------|---------------------------------------------------------------------------------------|--|
|                       | Relagi a velikanji () hale to da barchiking over<br>nativengarang mat Brother PS-9000 |  |
|                       | Yoltoolen                                                                             |  |

# Installatiemethode 2voor de PS-9000

De installatiewizard is zeer gemakkelijk.

# Let op

- Voordat u de instellingen opgeeft, moet u eerst het P-touch-printerstuurprogramma installeren. (Wanneer de cd-rom die bij de PS-9000 (dit apparaat) wordt meegeleverd in het station wordt gestoken, verschijnt een dialoogvenster. In dit venster klikt u op [P-touch Driver] en installeert dan het netwerkstuurprogramma voor uw P-touch.
- Voordat u begint met de installatie moet u eerst alle toepassingsprogramma's afsluiten die actief zijn.

### "Installeert het hulpprogramma." -Installatie van de software van de afdrukclient

Bij deze methode wordt alleen het hulpprogramma voor de PS-9000 geïnstalleerd. Kies deze installatiemethode als de PS-9000 al is geïnstalleerd in de omgeving.

|  | • |
|--|---|
|  |   |
|  |   |
|  | _ |

Klik op [Setup] in het dialoogvenster met het hoofdmenu. Het onderstaande welkomstbericht wordt weergegeven. Klik op [Volgende].

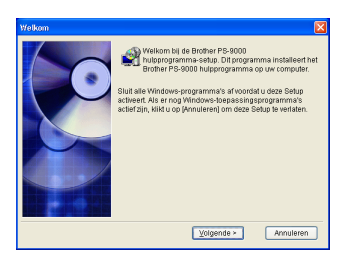

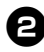

Lees de softwarelicentieovereenkomst door en klik vervolgens op [Ja] als u akkoord gaat.

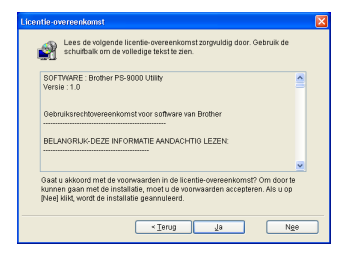

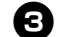

Selecteer "Installeert het hulpprogramma." en klik vervolgens op [Volgende].

| Brother PS-9000 hulppro | igramma-setup                                                                                                    | X |
|-------------------------|----------------------------------------------------------------------------------------------------|---|
|                         | Selecteer de setupmethode en idik dan op [Volgende].                                                                                                    |   |
|                         | Installeert dit apparaat en het hulpprogramma.<br>Installeert het hulpprogramma.                                                                                                    |   |
|                         | Prómate<br>De verde opies wor de setup kannen geselecteert<br>worden klos doe setupmethode om de setup van he<br>Broher PS-9000 hulpprogramma te veltoster wanneer d<br>Broher PS-9000 reeds geinstalleerd is. | 2 |
|                         | Ierug Volgende > Annulerer                                                                                                    | 0 |

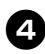

### Het hulpprogramma voor de Brother PS-9000 is nu geïnstalleerd.

Klik op [Volgende] als u de doelmap niet wilt wijzigen.

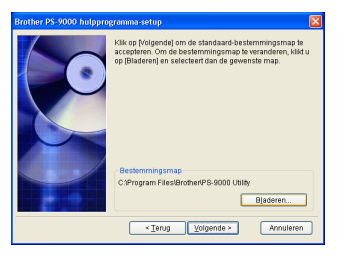

 Het onderstaande scherm wordt weergegeven als het hulpprogramma voor de Brother PS-9000 al op de computer is geïnstalleerd. Geef aan of u de software wilt overschrijven en klik vervolgens op [Volgende]. Als u "Ja" hebt geselecteerd, gaat u door met de hierboven beschreven bewerking. Als u "Nee" hebt geselecteerd, gaat u door met stap 7.

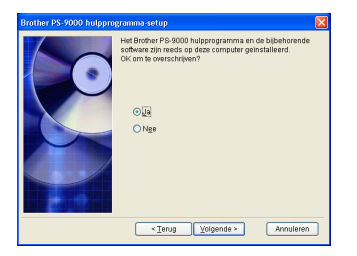

### Geef de groepsnaam op die wordt weergegeven in het menu Start.

De standaardgroepsnaam is "Brother PS-9000 hulpprogramma". Klik op [Volgende] nadat u de groepsnaam hebt opgegeven.

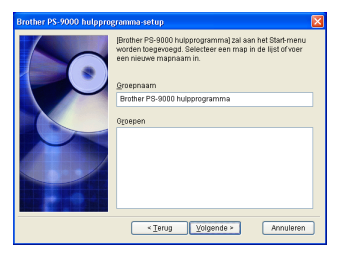

 Als u de naam wijzigt, moet u controleren of de groepsnaam die u opgeeft niet al in gebruik is.

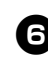

Geef op of u de printerpoort wilt instellen.

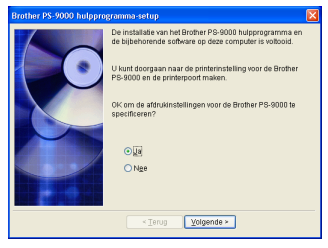

Selecteer "Ja" en klik vervolgens op [Volgende].

0

Selecteer de P-touch die u wilt instellen en klik vervolgens op [Volgende].

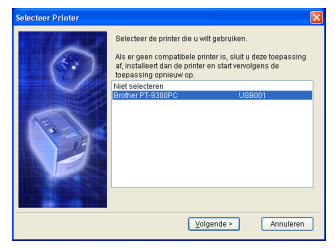

 Als er geen compatibele P-toucheenheden zijn, klikt u op [Annuleren] om deze installatiewizard af te sluiten, installeert u het P-touchprinterstuurprogramma en herhaalt u vervolgens de installatieprocedure voor de PS-9000 vanaf het begin.

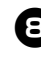

### Klik op [Volgende] nadat de voorbereidingen voor de installatie zijn voltooid.

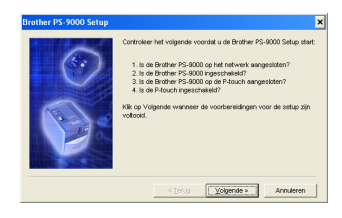

9

Selecteer de PS-9000 die u wilt installeren en klik vervolgens op [Volgende].

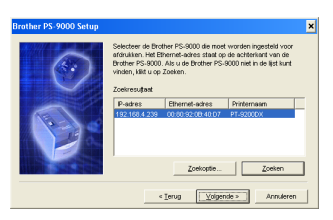

- Als het product niet wordt weergegeven in de lijst, klikt u op [Zoeken].
- Als u op [Zoekoptie] klikt, kan het TCP/IPbroadcast-adres worden geconfigureerd.

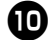

# Voer de naam van de printerpoort in en klik vervolgens op [Volgende].

| Brother PS-9000 Setup |                                                                                                    | × |
|-----------------------|----------------------------------------------------------------------------------------------------|---|
|                       | Ulust is inclusively worksee gebrain ut see<br>generatively on the processing of the set<br>bestance, ip net beschlaser (Re, UPTI).<br>Name besterning preteroort<br>Internet in the set of the set of the set<br>Internet internet in the set of the set<br>Internet internet internet internet internet internet internet internet<br>Internet internet in |   |
|                       | < I erug Volgende > Annulerer                                                                                                    |   |

- Als u de naam van de printerpoort toewijst, moet u controleren of de poortnaam die u opgeeft niet al in gebruik is (bijvoorbeeld LPT1:).
- De standaardpoortnaam "PTLANxxxxx:" (waarbij "xxxxxx" voor de laatste zes cijfers van het Ethernetadres staat).

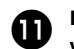

De configuratiegegevens worden weergegeven. Klik op [Voltooien].

| Brother PS-9000 Setup |                                                          |                                                        | ٢ |
|-----------------------|----------------------------------------------------------|--------------------------------------------------------|---|
|                       | Kilk op Voltooien om de Br<br>registreren zoals hieronde | other PS-9000 poortconfiguratie te<br>r is aangegeven. |   |
|                       | P-adres                                                  | 192.168.4.239                                          |   |
|                       | Naam<br>besternningsprinterpoort                         | PTLAN0B40D7:                                           |   |
| P                     | Printernaam                                              | PT-9200DX                                              |   |
|                       | < Ternia                                                 | Votoolen Annuleren                                     |   |

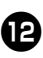

Wanneer de installatie is voltooid, verschijnt onderstaand dialoogvenster. Klik op [Voltooien].

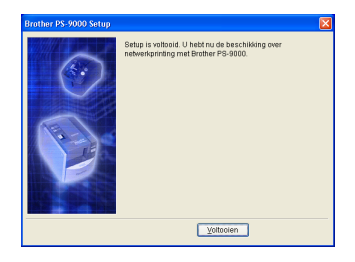

# **Overige functies**

De PS-9000 biedt de volgende overige functies.

# Automatische configuratie van IP-adres met DHCP/BOOTP

De PS-9000 ondersteunt het DHCP/BOOTPprotocol. Instellingen met betrekking tot TCP/IP kunnen worden opgegeven binnen het netwerk waarin de DHCP/BOOTP-server actief is.

# Let op

- De PS-9000 ondersteunt DHCP/BOOTPprotocollen die voldoen aan de norm RFC2131/2132.
- Als u de DHCP/BOOTP-functie van de PS-9000 wilt gebruiken, neemt u contact op met uw netwerkbeheerder.
- Als het IP-adres dat door een DHCP/ BOOTP-server wordt toegewezen aan de PS-9000 wordt gewijzigd, is afdrukken niet langer mogelijk. Wij adviseren u een vast IP-adres te gebruiken voor de PS-9000.

# Automatische configuratie van IP-adres met RARP

De PS-9000 ondersteunt het RARP-protocol. Het IP-adres kan worden ingesteld binnen het netwerk waarin de RARP-server actief is.

# 🕒 Let op

- Als u de RARP-functie van de PS-9000 wilt gebruiken, neemt u contact op met uw netwerkbeheerder.
- Als het IP-adres dat door een RARP-server wordt toegewezen aan de PS-9000 wordt gewijzigd, is afdrukken niet langer mogelijk. Wij adviseren u een vast IP-adres te gebruiken voor de PS-9000.

# De software verwijderen

Als dit product niet langer wordt gebruikt, verwijdert u de software.

O

Ga naar het menu start, wijs "Alle programma's"\* aan, klik op "Brother PS-9000 hulpprogramma" en klik vervolgens op verwijderen . (\*"Programma's" bij andere besturingssystemen dan Windows XP.)

- Het dialoogvenster voor het verwijderen van de software wordt weergegeven.

| Uninsta | ller 🛛 🕅                                       |
|---------|------------------------------------------------|
| 2       | Verwijder Brother PS-9000.<br>Wilt u dit doen? |
|         | ja Nee                                         |

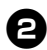

Klik op [Ja]. De software wordt verwijderd.

# De PS-9000 gebruiken met een andere P-touch

Als u de PS-9000 gebruikt met een andere P-touch dan waarop het apparaat momenteel is aangesloten, verwijdert u het hulpprogramma voor de PS-9000 van de computer, herstelt u de fabrieksinstellingen van de PS-9000 en herhaalt u vervolgens de installatieprocedure vanaf het begin.

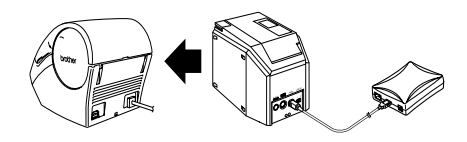

Het hulpprogramma voor de Brother PS-9000 verwijderen (Raadpleeg de sectie "De software verwijderen" in hoofdstuk 2, "De PS-9000 gebruiken in een Windows<sup>®</sup>-omgeving".)

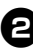

Herstel de fabrieksinstellingen van de PS-9000. (Raadpleeg de sectie "Onderdelen en functies" in hoofdstuk 1, "De PS-9000".)

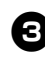

Installeer de PS-9000. (Raadpleeg de sectie "Installatiemethode ①voor de PS-9000" in hoofdstuk 2, "De PS-9000 gebruiken in een Windows<sup>®</sup>omgeving".)

# De webbrowser gebruiken

| De webbrowser gebruiken             | 25 |
|-------------------------------------|----|
| De PS-9000 beheren via de webpagina | 26 |

# De webbrowser gebruiken

In dit hoofdstuk beschrijven we hoe u met een webbrowser toegang krijgt tot de webpagina van PS-9000. Via een webbrowser kunt u de verschillende instellingen voor de PS-9000 en de status van de PS-9000 en de P-touch controleren.

## De webpagina voor de PS-9000 weergeven

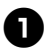

#### Typ het IP-adres van de PS-9000 in de webbrowser.

Voorbeeld: Als het IP-adres 192.168.40.112 is, typt u "http://192.168.40.112/".

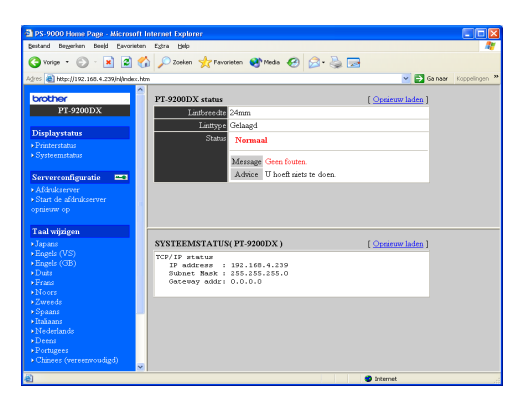

# **Opmerking**

- Wij adviseren u Internet Explorer 4.01 SP2 (of hoger) of Netscape Navigator 4.0 (of hoger) als webbrowser te gebruiken. Als u een andere webbrowser wilt gebruiken, moet deze compatibel zijn met HTTP 1.0 (RFC1945) en HTML 2.0 (RFC1866).
- De informatie kan afwijken, afhankelijk van het product dat u gebruikt.
- Als u de webbrowser wilt gebruiken, moet u eerst een IP-adres toewijzen aan de PS-9000.

#### Status weergeven

Hier kunt u de printerstatus en systeeminformatie bekijken van de P-touch die is aangesloten op de PS-9000.

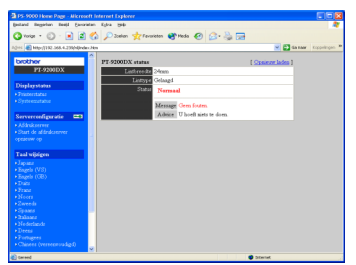

(Printerstatus)

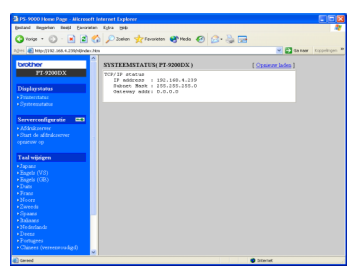

(Systeemstatus)

#### ■ Configuratie

Via de webbrowser kunt u de PS-9000 configureren (algemene en TCP/IPinstellingen) en de PS-9000 opnieuw opstarten. U moet de gebruikersnaam (root) en het wachtwoord typen om de configuratie te kunnen wijzigen. Wij adviseren u het wachtwoord te wijzigen nadat u de PS-9000 hebt geïnstalleerd, zodat alleen de netwerkbeheerder de configuratie kan wijzigen. (Standaard wordt "root" gebruikt als gebruikersnaam en hoeft geen wachtwoord te worden ingevoerd.)

| DS-9000 Horse Page - Microsoft                                                                                                    | Internet Explorer                               |              |                              |
|----------------------------------------------------------------------------------------------------|-------------------------------------------------|--------------|------------------------------|
| Entand Regulary Reald Environment                                                                                                    | Kipa Bela                                       |              | 4                            |
| 🔇 totar + 🔘 - 💽 🖻 🦿                                                                                                    | 🖒 🔎 Zoelen 🤺 Favorietze                         | 😵 Meda 🥝 🙆 • | la 🖬                         |
| 8-2+1 Albert 182-368-4-2280404444-74                                                                                                    |                                                 |              | 💌 💽 da taar Koppelingen 🇯    |
| brother<br>PT-92NIDX                                                                                                    | [Algement] [TCP/IP]<br>Algement config [ help.] |              |                              |
| Disclassistas                                                                                                    | Nanza                                           | Waarde       | Congestation                 |
| • Transcriptory                                                                                                    | Wgzig hoofdwachtwoord                           |              | 7 letters [man.](wachtwoord) |
| Oynteessetable                                                                                                    | LAN-interface                                   | AUTO M       | Maak ees relectie            |
| Serverenefigeation (27)<br>+ Addukterer<br>+ Shahkterer<br>+ Shahkterer<br>yerker<br>- Japana<br>- Japana<br>- Japana<br>- Shah<br>- Shah | indexes (Reset                                  |              |                              |
| <ul> <li>Chiness (verseervadigd)</li> </ul>                                                                                                    |                                                 |              |                              |
| Carrend                                                                                                    |                                                 |              | District.                    |

(De PS-9000 configureren)

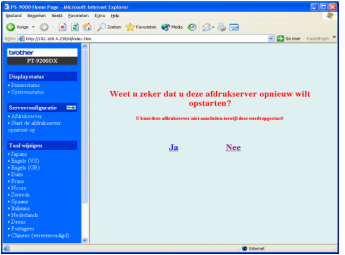

(De PS-9000 opnieuw opstarten)

 Als een afdruktaak waarin een fout is opgetreden op de afdrukserver blijft staan, kan deze taak worden verwijderd door de PS-9000 opnieuw op te starten.

# Vragen en antwoorden

| Vragen en antwoorden |    |
|----------------------|----|
| Problemen oplossen   | 30 |

# Vragen en antwoorden

In dit hoofdstuk worden vragen beantwoord en oplossingen aangeboden voor problemen die kunnen optreden bij het gebruik van het product.

| Symptoom                                                                                                  | Oorzaak                                                                                                    | Oplossing                                                                                                    |
|----------------------------------------------------------------------------------------------------|----------------------------------------------------------------------------------------------------|----------------------------------------------------------------------------------------------------|
| De cd-rom is<br>geplaatst, maar<br>wordt niet<br>automatisch<br>gestart.                                  | Als uw computer geen<br>automatisch uitvoeren<br>ondersteunt, wordt het<br>hoofdmenu niet automatisch<br>weergegeven nadat u de<br>cd-rom hebt geplaatst.                                                                                   | In dat geval voert u "autorun.exe" uit in de<br>hoofdmap (D:\ als de cd-rom in station D van de<br>computer is geladen) van de cd-rom.                                                                                                    |
| De PS-9000<br>wordt niet<br>gevonden<br>tijdens de<br>installatie met<br>het<br>hulpprogramm<br>a voor de | Controleer of het lampje<br>VERBINDING knippert. Als<br>het lampje VERBINDING niet<br>knippert, is de PS-9000<br>mogelijk niet correct<br>aangesloten op het netwerk.                                                                       | Controleer het volgende en herstel vervolgens de<br>fabrieksinstellingen van de PS-9000. U kunt de installatie<br>nu vanaf het begin herhalen.<br>• Controleer of de PS-9000 is ingeschakeld.<br>• Controleer of de netwerkkabel correct is<br>aangesloten op de PS-9000.<br>• Controleer of de netwerkkabel gebroken is.<br>• Controleer of het lampje VERBINDING van de<br>PS-9000 en de Ethernet-hub knippert.<br>• Controleer of de Ethernet-hub correct werkt.                                                                                                    |
| Brother<br>PS-9000.                                                                                       | Als alleen communicatie via TCP/<br>IP mogelijk is, wordt de PS-9000<br>mogelijk niet gevonden.                                                                                                    | Als een persoonlijke firewall actief is, schakelt u<br>deze uit. Als er beperkingen voor TCP/IP-filtering van<br>toepassing zijn, verwijdert u deze.                                                                                                    |
|                                                                                                    | Controleer of het lampje<br>VERBINDING knippert. Als<br>het lampje VERBINDING niet<br>knippert, is de PS-9000<br>mogelijk niet correct<br>aangesloten op het netwerk.                                                                       | <ul> <li>Controleer het volgende en herstel vervolgens de<br/>fabrieksinstellingen van de PS-9000. U kunt de installatie<br/>nu vanaf het begin herhalen.</li> <li>Controleer of de PS-9000 is ingeschakeld.</li> <li>Controleer of de netwerkkabel correct is<br/>aangesloten op de PS-9000.</li> <li>Controleer of de netwerkkabel gebroken is.</li> <li>Controleer of het lampje VERBINDING van de<br/>PS-9000 en de Ethernet-hub knippert.</li> <li>Controleer of de PS-9000 en de P-touch correct<br/>zijn aangesloten.</li> <li>Controleer of de USB-kabel correct is aangesloten.</li> </ul>                                                                                                    |
| De afdruktaak<br>wordt niet<br>afgedrukt.                                                                 | Als u het TCP/IP-protocol<br>gebruikt, pingt u de PS-9000<br>met behulp van het ingestelde<br>IP-adres en kijkt u of er reactie<br>komt. Als de PS-9000 niet<br>reageert op uw ping, is het<br>IP-adres mogelijk niet correct<br>ingesteld. | <ul> <li>Herstel de fabrieksinstellingen van de PS-9000 en<br/>herhaal de installatie vanaf het begin.</li> <li>Voorbeeld: Bij het verzenden van een ping in<br/>Windows<sup>®</sup> 98 MS-DOS<br/>Ga naar "stat" – "Programma's" – "MS-DOS-<br/>prompt" en voer "Ping xxx.xxx.xxx" uit. Het<br/>onderstaande bericht wordt weergegeven.</li> <li>"xxx.xxx.xxx.xxx" is het IP-adres van de PS-9000.</li> <li>•Als er reactie komt op uw ping:<br/>Antwoord van xxx.xxx.xxx:bytes=32<br/>tijd=58ms TTL=253<br/>Antwoord van xxx.xxx.xxx:bytes=32<br/>tijd=58ms TTL=253<br/>Antwoord van xxx.xxx.xxx:bytes=32<br/>tijd=58ms TTL=253</li> <li>•Als er geen reactie komt op uw ping:<br/>Time-out bij opdracht.<br/>Time-out bij opdracht.<br/>Time-out bij opdracht.<br/>Time-out bij opdracht.</li> </ul> |

| Symptoom                                                                                                    | Oorzaak                                                                                                    | Oplossing                                                                                                    |
|----------------------------------------------------------------------------------------------------|----------------------------------------------------------------------------------------------------|----------------------------------------------------------------------------------------------------|
| De efdeuldeede                                                                                                | Als een DHCP/BOOTP-server<br>of een RARP-server aanwezig<br>is op het netwerk, wordt het<br>IP-adres automatisch<br>toegewezen door de server. In<br>dat geval wordt het IP-adres<br>dat handmatig is ingesteld<br>voor de PS-9000 mogelijk<br>overschreven door de server. | Maak een lokale omgeving waarin de server niet<br>bestaat en ken het IP-adres toe aan de PS-9000. Zorg<br>er tegelijkertijd voor dat het selectievakje<br>"Automatisch een IP-adres laten toewijzen" niet is<br>ingeschakeld in de TCP/IP-instellingen.                                                                                                    |
| De afdruktaak<br>wordt niet<br>afgedrukt.                                                                     | Als de PS-9000 en de<br>computer zich niet in<br>hetzelfde segment bevinden,<br>moeten tevens een<br>subnetmasker en een<br>gatewayadres worden<br>ingesteld voor de PS-9000.                                                                                               | Gebruik het hulpprogramma voor de Brother<br>PS-9000 om te controleren of het subnetmasker en<br>het gatewayadres correct zijn.                                                                                                    |
|                                                                                                    |                                                                                                    | Controleer de naam van de printerpoort van de<br>PS-9000. De poortnaam wordt aangeduid met<br>"(PTLAN xxxxx: P-touch TCP Port)" achter de<br>toegewezen poortnaam.                                                                                                    |
| De PS-9000<br>begint met<br>inbellen zodra<br>het afdrukken<br>wordt gestart.                                 | Afhankelijk van het gebruikte<br>besturingssysteem, is mogelijk<br>de instelling voor automatisch<br>inbellen opgegeven.                                                                                                    | Als u de PS-9000 gebruikt, annuleert u de instelling<br>voor automatisch inbellen of klikt u, als de instelling<br>voor automatisch inbellen niet kan worden<br>geannuleerd, op [Annuleren] in het inbelvenster om<br>het afdrukken te starten.                                                                                                    |
| Er treedt een<br>fout op tijdens<br>het afdrukken.                                                            | Als het apparaat stopt met<br>werken vanwege een fout met<br>de tapebreedte of vanwege het<br>ontbreken van tape in de<br>cassette tijdens een afdruktaak<br>van een andere gebruiker, is<br>het niet mogelijk af te drukken<br>totdat de fout is gecorrigeerd.             | Probeer opnieuw af te drukken nadat de afdruktaak<br>van de andere gebruiker is voltooid. U kunt ook de<br>webbrowser gebruiken om de PS-9000 opnieuw te<br>starten en vervolgens proberen opnieuw af te<br>drukken.                                                                                                    |
| Het is niet<br>mogelijk af te<br>drukken via<br>LPR met de<br>PS-9000.                                        | Op sommige P-touch-printers<br>wordt het afdrukken via LPR<br>niet ondersteund.                                                                                                    | Als u de PT-9200DX gebruikt, installeert u de<br>afdruksoftware voor de PS-9000 op elke client en<br>werkt u hiermee in plaats van met afdrukken via<br>LPR.                                                                                                    |
| De tapebreedte<br>kan niet worden<br>gedetecteerd<br>door P-touch<br>Editor 4 of<br>Quick Editor.             | Als een PT-9500PC is<br>aangesloten op de PS-9000,<br>werkt de functie voor detectie<br>van de tapebreedte in P-touch<br>Editor 4 en Quick Editor niet.<br>(Er is geen functie voor detectie<br>van de tapebreedte beschikbaar<br>voor de PT-9200DX.)                       | Geef handmatig de tapebreedte op.                                                                                                    |
| Kan de<br>PS-9000<br>worden<br>geïnitialiseerd<br>(kunnen de<br>fabrieksinstelli<br>ngen worden<br>hersteld)? |                                                                                                    | De PS-9000 kan worden geïnitialiseerd (de<br>fabrieksinstellingen kunnen worden hersteld) met<br>het hulpprogramma voor de Brother PS-9000.<br>Selecteer de PS-9000 in het installatievenster voor<br>de PS-9000 van het hulpprogramma voor de Brother<br>PS-9000 en klik vervolgens op [Initialiseren]. U kunt<br>de PS-9000 ook initialiseren door op de drukknop te<br>drukken. Meer informatie over het initialiseren van<br>de PS-9000 door op de drukknop te drukken, kunt u<br>vinden in de sectie "Onderdelen en functies" in<br>hoofdstuk 1, "De PS-9000". |

# Problemen oplossen

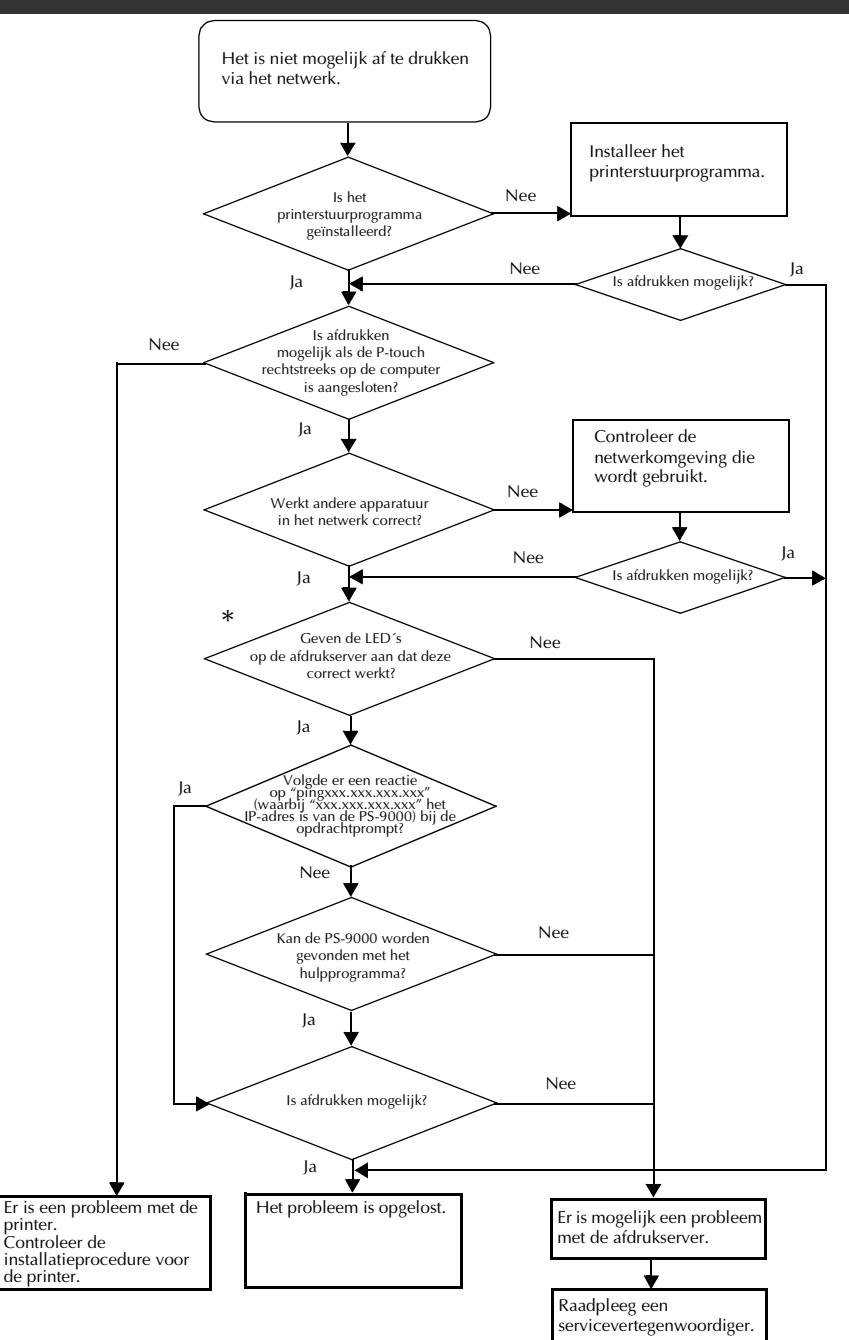

# \*Nadere details over de indicatielampjes kunt u vinden in de sectie "Onderdelen en functies" in hoofdstuk 1, "De PS-9000".

#### ■ 2 lampjes VERBINDING (groen)

Gaan branden als een correcte LAN-verbinding tot stand is gebracht. Controleer, als u met een machine werkt die 100BASE-TX ondersteunt, welk lampje brandt om te bepalen of de aangesloten LAN-interface 10BASE-T of 100BASE-TX is.

#### Lampje STATUS (oranje)

Knippert tijdens gegevensoverdracht. Tijdens de gegevensoverdracht knippert dit lampje met onregelmatige tussenpozen.

Als de lampjes aangeven dat bewerkingen niet correct worden uitgevoerd, zijn apparaten of kabels voor het aansluiten van de PS-9000 op de computer niet op de juiste wijze aangesloten met behulp van het installatieprogramma. (Controleer of de lampjes voor de voeding en voor aansluiting op de hub of de router een correcte werking aangeven.) Als de werking niet correct is, vervangt u de netsnoeren, aansluitkabels of aangesloten apparaten en probeert u vervolgens opnieuw de bewerking uit te voeren.

# Bijlage

# Let op

| • U hebt beheerdersrechten nodig om de PS-9000 te kunnen installeren in Microsof                                                     | t®  |
|----------------------------------------------------------------------------------------------------|-----|
| Windows NT <sub>®</sub> 4.0, Microsoft <sup>®</sup> Windows <sup>®</sup> 2000 Pro en Microsoft <sup>®</sup> Windows <sup>®</sup> XP. |     |
| Afdrukken via LPR in Microsoft <sup>®</sup> Windows NT <sub>®</sub> 4.0, Microsoft <sup>®</sup> Windows <sup>®</sup>                 |     |
| 2000 Pro en Microsoft <sup>®</sup> Windows <sup>®</sup> XP                                                                           | .33 |
| Instellingen voor PS-9000                                                                                                    | .41 |

# Afdrukken via LPR in Microsoft<sup>®</sup> Windows NT<sub>®</sub> 4.0, Microsoft<sup>®</sup> Windows<sup>®</sup> 2000 Pro en Microsoft<sup>®</sup> Windows<sup>®</sup> XP

In deze sectie wordt uitgelegd hoe u de PS-9000 kunt instellen voor afdrukken via LPR in Microsoft<sup>®</sup> Windows NT® 4.0, Microsoft<sup>®</sup> Windows<sup>®</sup> 2000 Pro en Microsoft<sup>®</sup> Windows<sup>®</sup> XP.

## 🖉 Opmerking

• PT-9200DX ondersteunt geen LPR-afdrukken.

# Afdrukken via een LPR-poort in Microsoft<sup>®</sup> Windows $NT_{@}$ 4.0 (uitsluitend PT-9500PC)

### 🖉 Opmerking

- Als u wilt afdrukken via LPR, moet u eerst een LPR-poort toevoegen. Ga naar "Start" "Instellingen" – "Configuratiescherm" – "Netwerk" en selecteer vervolgens "Services". Klik op [Toevoegen], selecteer "Microsoft TCP/IP" en klik vervolgens op [OK]. Het onderdeel wordt geïnstalleerd. Start de computer opnieuw op.
- Ga naar "Start" "Instellingen" "Printers" en dubbelklik vervolgens op [Printer toevoegen] om de wizard te starten.
  - Selecteer "Mijn computer" in het volgende dialoogvenster dat wordt weergegeven en klik op [Volgende].

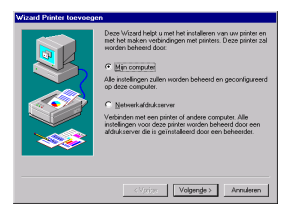

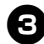

Klik in het volgende dialoogvenster dat wordt weergegeven op [Poort toevoegen] en maak vervolgens een nieuwe poort.

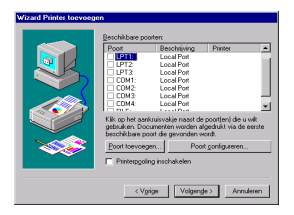

- Als u reeds een poort hebt gecreëerd toen u de PS-9000 installeerde, selecteert u de poort uit de lijst en gaat u verder met stap 6.
- Selecteer "LPR Port" bij "Beschikbare printerpoorten" en klik vervolgens op [Nieuwe poort].

| eschikbare printerpo | ofter:          |
|----------------------|-----------------|
| Brother PS-9000 Port | t.              |
| Jigital Network Port |                 |
| exmark DLC Netwo     | rk Port         |
| exmark TCP/IP Net    | work Port       |
| ocal Port            |                 |
| condic poon          |                 |
| PEPot                |                 |
| PH Port              |                 |
| JPH Port             | Nieuwe gonitor. |
| JPH Plot             | Nieuwe gonitor. |
| JPH Port             | Nieuwe gonitor. |

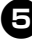

Typ in het vak "Naam of adres van server die lpd levert" het IP-adres dat is ingesteld voor de PS-9000. Typ vervolgens "lp" in het vak "Naam van printer of afdrukwachtrij op die machine" en klik vervolgens op [OK].

| LPR-compatibele printer toevoegen                   |               | ×         |
|-----------------------------------------------------|---------------|-----------|
| Naam of adres van server die lpd levert             | 192.168.4.239 | OK        |
| Naam van grinter of afdruksvachtrij op die machine: | In            | Annuleren |
|                                                     |               | Help      |

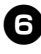

Selecteer de juiste poort bij "Beschikbare poorten" en klik op [Volgende].

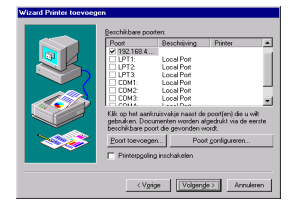

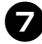

Selecteer in het dialoogvenster van de wizard Printer toevoegen het P-touchprinterstuurprogramma dat u wilt gebruiken en klik op [Volgende].

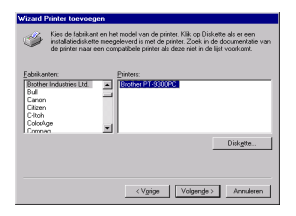

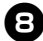

Geef in het dialoogvenster Bestaand stuurprogramma gebruiken op of u het bestaande stuurprogramma wilt behouden of dit wilt vervangen door een nieuw stuurprogramma en klik op [Volgende].

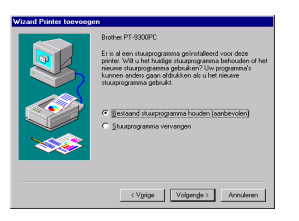

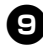

Typ in het vak "Printernaam" de naam van de P-touch-printer die u wilt gebruiken in Microsoft<sup>®</sup> Windows NT® **4.0. Typ zo nodig de gewenste naam.** Geef aan of u deze printer wilt gebruiken als standaardprinter en klik op [Volgende].

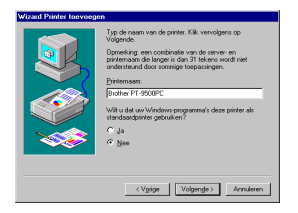

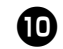

Selecteer in het dialoogvenster Printer delen de optie "Gedeeld" of "Niet gedeeld", afhankelijk van uw omgeving. Als de printer wordt gedeeld, geeft u een sharenaam op. Klik vervolgens op [Volgende].

| Wizard Printer toevoege | en .                                                                                                    |
|-------------------------|----------------------------------------------------------------------------------------------------|
|                         | Greet aan of dess parter gebendt moet worden met<br>te deten soot uid parter een thereasen genom<br>C Big gebend<br>Stermann<br>Sectores de benangsgutemen van ale cosputers de<br>dess parter gebuiten. |
|                         | Vindows NT 4.0 Mips<br>Windows NT 4.0 Alpha<br>Windows NT 4.0 PPC<br>Windows NT 4.5 or 3.51 x66<br>Windows NT 3.5 or 3.51 x66                                                                            |
|                         | <vgrige volgengle=""> Annuleren</vgrige>                                                                                                    |

# D

#### Selecteer "Nee" in het dialoogvenster Testpagina afdrukken en klik op [Voltooien].

De printerinstallatie is voltooid nadat de nieuwe printer is toegevoegd aan de lijst.

| WRANG FINANCE Leavage | α.<br>Δ. δι genera i generaldensi Lusi en telopor<br>generaldensi.<br>We unen terograd skilden?<br>⊂ (Li jendensier)<br>⊂ (Li jendensier) |
|-----------------------|----------------------------------------------------------------------------------------------------|
|                       | <vgrige annuleren<="" td="" voltopien=""></vgrige>                                                                                        |

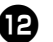

Druk af nadat u het dialoogvenster Eigenschappen van de printer hebt weergegeven, het selectievakje "Ondersteuning in twee richtingen inschakelen" hebt uitgeschakeld op het tabblad Poorten en de optie "Uitschakelen" hebt geselecteerd voor Afdrukmonitor op het tabblad Apparaatinstellingen.

| ddrukken naar d<br>ia de eerste poo | ie volgende poortjen). Do<br>it die vrij is: | cumenten worden algedrukt |
|-------------------------------------|----------------------------------------------|---------------------------|
| Poort                               | Beschriving                                  | Printer A                 |
| 192 168 4 23                        | SIP                                          | Brother PT-9500PC         |
| UPT1:                               | Local Port                                   |                           |
| LPT2                                | Local Port                                   |                           |
| LPT3:                               | Local Port                                   |                           |
| C0M1:                               | Local Port                                   |                           |
| COM2:                               | Local Port                                   |                           |
| C8M3:                               | Local Port                                   | =                         |
| CON4                                | Local Port                                   | • •                       |
|                                     |                                              |                           |
| Poort joevoege                      | n Ecort verwijde                             | en Poatganigureren        |
|                                     |                                              |                           |

# Afdrukken via een LPR-poort in Microsoft<sup>®</sup> Windows<sup>®</sup> 2000 Pro

### **Opmerking**

- Als u wilt afdrukken via LPR, moet u eerst een LPR-poort toevoegen. Ga naar "Statt" "Instellingen" – "Configuratiescherm" – "Software" – "Windows-onderdelen toevoegen of verwijderen" om de wizard Windows-onderdelen te starten. Selecteer in de lijst "Onderdelen" de optie "Andere netwerkservices voor bestanden en printers", klik op [Details], selecteer "Print Services for Unix" en klik vervolgens op [OK]. Klik op [Volgende] in de wizard Windowsonderdelen. Klik nadat het onderdeel is toegevoegd op [Voltooien]. De LPR-poort is nu toegevoegd.
- Ga naar "Start" "Instellingen" "Configuratiescherm" – "Printers" en dubbelklik vervolgens op [Printer toevoegen].

De wizard Printer toevoegen wordt gestart.

#### Klik op [Volgende].

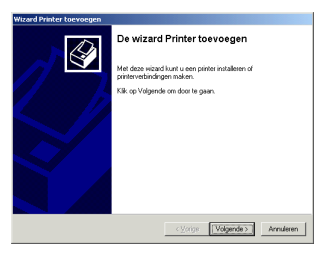

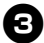

Selecteer "Lokale printer". Vergeet niet het selectievakje "Mijn Plug en Playprinter automatisch detecteren en installeren" uit te schakelen.

| Wizard Printer toevoegen                                                                                                    |           |
|----------------------------------------------------------------------------------------------------|-----------|
| Lokale of netwerkprinter<br>Hoe is de printer met de computer verbonden?                                                                                                    | Ì         |
| Kilk op Lokale printer als de printer direct op uw computer is aangesloten. Kilk o<br>Netwerkprinter als de printer op een andere computer of direct op het netwerk i<br>aangesloten. | р<br>s    |
| Lokale printer                                                                                                    |           |
| Min Plug en Play-printer automatisch detecteren en installeren                                                                                                    |           |
| C Ngowitzinni                                                                                                    |           |
| < Volgende >                                                                                                    | Annuleren |

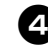

Selecteer in het dialoogvenster De printerpoort selecteren de optie "Een nieuwe poort maken" om een nieuwe poort te maken. Selecteer "LPR Port" en klik vervolgens op [Volgende].

| De print<br>Com | erpoort s<br>puters corr                         | electeren<br>municeren met printers                                                             | via poorten.      |                         | Q           |
|-----------------|--------------------------------------------------|-------------------------------------------------------------------------------------------------|-------------------|-------------------------|-------------|
| Seler<br>staat  | steer de po<br>, kunt u ee                       | ort die door de printer n<br>n nieuwe poort maken.<br>gebruiken:                                | noet worden geb   | mikt. Als de poort niet | in de lijst |
| ī               | Poort                                            | Rescheisen                                                                                      | Printer           |                         |             |
|                 | LPT1:<br>LPT2<br>LPT3<br>COM1:<br>COM2:<br>COM2: | Printespoort<br>Printespoort<br>Printespoort<br>Seriele poort<br>Seriele poort<br>Seriele poort |                   |                         |             |
| C               | Ipmerking:<br>sinter te co                       | de meeste computers j<br>mmuniceren                                                             | jebruiken poort l | .PT1 om met een lokal   | 0           |
| G E             | en nieuwe                                        | poort gaken                                                                                     |                   |                         |             |
| T               | ype                                              | UPB Port                                                                                        |                   |                         |             |
|                 |                                                  |                                                                                                 |                   |                         |             |
|                 |                                                  |                                                                                                 | ×1444             | In Interneties          | Annalasaa   |

- Als u de doelpoort al hebt gemaakt bij de installatie van de PS-9000, selecteert u deze poort uit de lijst "Deze poort gebruiken"en klikt u op [Volgende].
- Typ in het vak "Naam of adres van server die lpd levert" van het dialoogvenster LPR-compatibele printer toevoegen het IP-adres dat is ingesteld voor de PS-9000. Typ vervolgens "lp" in het vak "Naam van printer of afdrukwachtrij op die computer" en klik vervolgens op [OK].

| LPR-compatibele printer toevoegen                   |               | ×         |
|-----------------------------------------------------|---------------|-----------|
| Naam of adres van server die lpd levert:            | 192.168.4.239 | 0K        |
| Naam van printer of afdrukwachtrij op die computer: | Ip            | Annuleten |
|                                                     |               | Help      |
|                                                     |               |           |

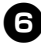

Selecteer in het dialoogvenster van de wizard Printer toevoegen het P-touchprinterstuurprogramma dat u wilt gebruiken en klik op [Volgende].

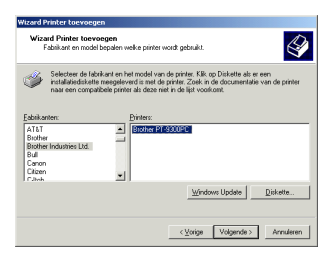

Geef in het dialoogvenster Bestaand stuurprogramma gebruiken op of u het bestaande stuurprogramma wilt behouden of dit wilt vervangen door een nieuw stuurprogramma en klik op [Volgende].

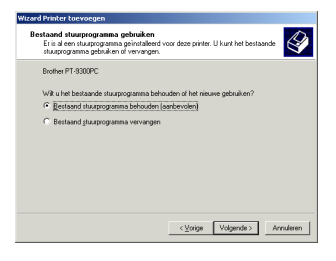

B Typ in het vak "Printernaam" de naam van de P-touch-printer die u wilt gebruiken in Microsoft<sup>®</sup> Windows<sup>®</sup> 2000 Pro. Typ zo nodig de gewenste naam. Selecteer "Nee" als u wordt gevraagd om aan te geven of u deze printer wilt gebruiken als standaardprinter en klik op [Volgende].

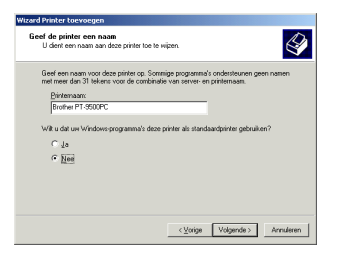

| - |
|---|
| ~ |
|   |

Selecteer in het dialoogvenster Printer delen de optie "Delen als" of "Deze printer niet delen", afhankelijk van uw omgeving. Als de printer wordt gedeeld, geeft u een sharenaam op. Klik vervolgens op [Volgende].

| Printer delen                  |                                                                                                    |
|--------------------------------|----------------------------------------------------------------------------------------------------|
| U kunt deze p                  | xinter delen met andere netwerkgebruikers.                                                               |
| Geefaan ofu<br>printerdeelt, n | deze printer beschikbaar wilt stellen aan andere gebruikers. Als u deze<br>roet u een sharenaam opgeven. |
| Deze print                     | er giet deleri                                                                                           |
| C Delen als:                   |                                                                                                    |
|                                |                                                                                                    |
|                                |                                                                                                    |
|                                |                                                                                                    |
|                                |                                                                                                    |
|                                |                                                                                                    |
|                                |                                                                                                    |
|                                |                                                                                                    |
|                                |                                                                                                    |

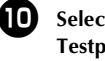

Selecteer "Nee" in het dialoogvenster Testpagina afdrukken en klik op [Volgende].

| izard Printer toevoegen                                                            |                                     |           |
|------------------------------------------------------------------------------------|-------------------------------------|-----------|
| Testpagina afdrukken<br>U kunt een testpagina afdrukken om te br<br>geïnstalleerd. | evestigen dat de printer correct is | Ì         |
| Wik u een testpagina afdrukken?                                                    |                                     |           |
| C 79                                                                               |                                     |           |
| (* Neg                                                                             |                                     |           |
|                                                                                    |                                     |           |
|                                                                                    |                                     |           |
|                                                                                    |                                     |           |
|                                                                                    |                                     |           |
|                                                                                    |                                     |           |
|                                                                                    |                                     |           |
|                                                                                    |                                     |           |
|                                                                                    |                                     |           |
|                                                                                    | < Volgende >                        | Annuleren |
|                                                                                    |                                     |           |

#### De configuratiegegevens worden weergegeven. Klik als deze juist zijn op [Voltooien].

De printerinstallatie is voltooid nadat de nieuwe printer is toegevoegd aan de lijst.

| Wizard Printer toevoegen |                                                                                                    |  |  |  |
|--------------------------|----------------------------------------------------------------------------------------------------|--|--|--|
|                          | Bezig met het voltooien van de<br>wizard Printer toevoegen                                                                                 |  |  |  |
|                          | U hebt de wizard Printer toevoegen voltooid.                                                                                               |  |  |  |
|                          | De volgende instellingen zijn geselecteerd:                                                                                                |  |  |  |
|                          | Naam: Burther PT 9500PC<br>Gedenklak: Oliki godenkl<br>Pont 150.184 A 230 p<br>Modet: Burther PT 9300PC<br>Sandaed: Nee<br>Testpagina: Nee |  |  |  |
|                          | Kilk op Voltooien om de wizard al te sluiten.                                                                                              |  |  |  |
|                          | < Vorige Voltopien Annuleren                                                                                                    |  |  |  |

12 Druk af nadat u het dialoogvenster Eigenschappen van de printer hebt weergegeven, het selectievakje "Ondersteuning in twee richtingen inschakelen" hebt uitgeschakeld op het tabblad Poorten en de optie "Uitschakelen" hebt geselecteerd voor Afdrukmonitor op het tabblad Apparaatinstellingen.

| ldukken n<br>aar de eers | sar de volgende<br>le geselecteerd | poort(en). D    | ocumenten<br>schikbaar is | worden algedrukt   | -   |
|--------------------------|------------------------------------|-----------------|---------------------------|--------------------|-----|
| Poort                    | Bescheiving                        | ( Pi            | inter                     |                    |     |
| COM1:                    | Seriele poort                      |                 |                           |                    | - 1 |
| COM2:                    | Seriele poort                      |                 |                           |                    | -   |
| COM3                     | Serièle poort                      |                 |                           |                    |     |
|                          | Serielle poort                     |                 |                           |                    |     |
| D FILE                   | Airbukken na                       | er best         |                           |                    |     |
| 192.1                    |                                    | 81              | other PT-95               | COPC               | _   |
| D PTLA.                  | P-touch TCP I                      | Port Br         | other PT-93               | 00PC               | •   |
|                          |                                    |                 |                           |                    | - 1 |
| Poart toev               | cegen                              | Poort verwijk   | leren                     | Poort gonfigurerer | ι   |
|                          |                                    | 1.0000 10012140 |                           | our Tour Average   |     |

# Afdrukken via een LPR-poort in Microsoft<sup>®</sup> Windows<sup>®</sup> XP

### **Opmerking**

- Als u wilt afdrukken via LPR, moet u eerst een LPR-poort toevoegen. Ga naar "start" –
   "Configuratiescherm" "Software" "Windows-onderdelen toevoegen of verwijderen" om de
   wizard Windows-onderdelen te starten. Selecteer in de lijst "Onderdelen" de optie "Andere
   netwerkservices voor bestanden en printers", klik op [Details], selecteer "Afdrukservices voor
   UNIX" en klik vervolgens op [OK]. Klik op [Volgende] in de wizard Windows-onderdelen. Klik
   nadat het onderdeel is toegevoegd op [Voltooien]. De LPR-poort is nu toegevoegd.
  - Ga naar "Start" "Configuratiescherm" – "Printers en andere hardware" en klik vervolgens op [Een printer toevoegen] om de wizard te starten.

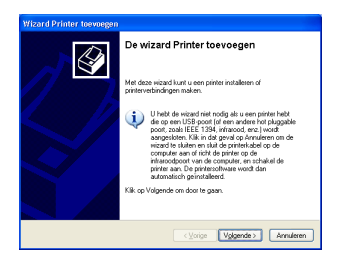

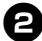

2 Selecteer "Lokale printer die met deze computer is verbonden". Vergeet niet het selectievakje "Mijn Plug en Play-printer automatisch detecteren en installeren" uit te schakelen.

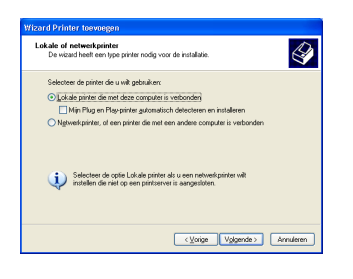

Selecteer in het dialoogvenster Selecteer een printerpoort de optie "Een nieuwe poort maken" om een nieuwe poort te maken. Selecteer "LPR Port" en klik vervolgens op [Volgende].

| conposers communication                                  | mer pinnens vaa pounen.                                      |                    |
|----------------------------------------------------------|--------------------------------------------------------------|--------------------|
| Selecteer de poort die doo<br>staat, kunt u een nieuwe p | r de printer moet worden gebruikt. Als de poo<br>oort maken. | rt niet in de lijs |
| O Deze poort gebruiken:                                  | LPT1: (Aanbevolen printerpoort)                              |                    |
|                                                          |                                                              |                    |
| 6                                                        | eg (                                                         |                    |
| © Een nieuwe poort gaka                                  | ) (j)<br>m                                                   |                    |

- Als u de doelpoort al hebt gemaakt bij de installatie van de PS-9000, selecteert u deze poort uit de lijst "Deze poort gebruiken"en klikt u op [Volgende].
- Typ in het vak "Naam of adres van server die LPD levert" van het dialoogvenster LPR-compatibele printer toevoegen het IP-adres dat is ingesteld voor de PS-9000. Typ vervolgens "lp" in het vak "Naam van printer of afdrukwachtrij op die computer" en klik vervolgens op [OK].

| LPR-compatibele printer toevoegen                   |               |           |  |
|-----------------------------------------------------|---------------|-----------|--|
| Naam of adres van server die LPD levert:            | 192.168.4.239 | ОК        |  |
| Naam van geinter of aldrukwachthij op die computer: | lel           | Annuleten |  |
|                                                     |               | Help      |  |
|                                                     |               |           |  |

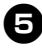

Selecteer in het dialoogvenster van de wizard Printer toevoegen het P-touchprinterstuurprogramma dat u wilt gebruiken en klik op [Volgende].

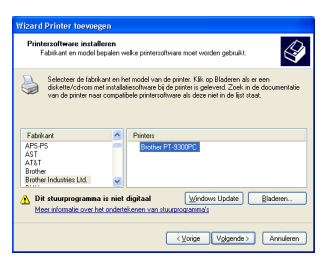

6 Geef in het dialoogvenster Bestaand stuurprogramma gebruiken op of u het bestaande stuurprogramma wilt behouden of dit wilt vervangen door een nieuw stuurprogramma en klik op [Volgende].

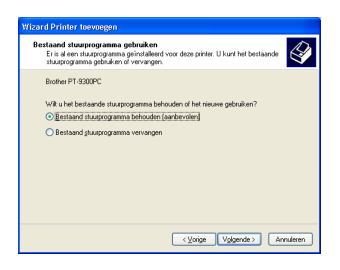

Typ in het vak "Printernaam" de naam van de P-touch-printer die u wilt gebruiken in Microsoft<sup>®</sup> Windows<sup>®</sup> XP. Typ zo nodig de gewenste naam.

Geef aan of u deze printer wilt gebruiken als standaardprinter en klik op [Volgende].

| izard Printer toevoegen                                                                                                    |                                                                                                    |
|----------------------------------------------------------------------------------------------------|----------------------------------------------------------------------------------------------------|
| Geef de printer een naam<br>U dent een naam aan deze printer toe te                                                          | iripin 🗳                                                                                            |
| Geef een naam voor deze printer op. Aar<br>met meer dan 31 tekens voor de combin<br>kunt u de naam het beste zo kort mogelij | igezien sommige programma's geen namen<br>abe van server- en printernaam ondersteunen,<br>< houden. |
| Euroeneen                                                                                                    |                                                                                                    |
| Brother PT-9500PC                                                                                                    |                                                                                                    |
| Wik u deze printer als standaardprinter ge<br>Ojja                                                                           | bruiken?                                                                                            |
| Non                                                                                                    |                                                                                                    |
|                                                                                                    |                                                                                                    |
|                                                                                                    | <ul> <li>Vglgende &gt; Annuleren</li> </ul>                                                         |

8 Selecteer "Deze printer niet delen" in het dialoogvenster Printer delen en klik op [Volgende].

| Vinter delen<br>U kunt deze printer delen met andere netwerkgebruikers. |                                                                                                    |  |
|-------------------------------------------------------------------------|----------------------------------------------------------------------------------------------------|--|
| Als u deze printer<br>naam accepteren<br>gebruikers in het r            | vilt delen, moet u een share naam opgeven. U kunt de voorgestelde<br>of zelf een naam opgeven. De share-naam is de naam die andere<br>etwerk te zien krigen. |  |
| Dece printer ni                                                         | e deteri                                                                                                    |  |
| O Share-maarro                                                          |                                                                                                    |  |
| O Traceman                                                              |                                                                                                    |  |
|                                                                         |                                                                                                    |  |
|                                                                         |                                                                                                    |  |
|                                                                         |                                                                                                    |  |
|                                                                         |                                                                                                    |  |
|                                                                         |                                                                                                    |  |
|                                                                         |                                                                                                    |  |

9

Selecteer "Nee" in het dialoogvenster Testpagina afdrukken en klik op [Volgende].

| Testpagina afdrukken<br>U kunt een testpagina afdrukken om te<br>geinstalleerd. | bevestigen dat de printer correct is |
|---------------------------------------------------------------------------------|--------------------------------------|
| Wit u een testpagina afdrukken?                                                 |                                      |
| Oda                                                                             |                                      |
| ⊙ Nee                                                                           |                                      |
|                                                                                 |                                      |
|                                                                                 |                                      |
|                                                                                 |                                      |
|                                                                                 |                                      |
|                                                                                 |                                      |
|                                                                                 |                                      |
|                                                                                 |                                      |
|                                                                                 |                                      |

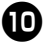

De configuratiegegevens worden weergegeven. Klik als deze juist zijn op [Voltooien].

De printerinstallatie is voltooid nadat de nieuwe printer is toegevoegd aan de lijst.

| Wizard Printer toevoegen |                                                                                             |                                      |  |
|--------------------------|---------------------------------------------------------------------------------------------|--------------------------------------|--|
|                          | De wizard Printer toevoegen                                                                 |                                      |  |
|                          | U hebt de wizard Printer toevoegen voltooid.<br>De volgende instellingen zijn geselecteerd: |                                      |  |
|                          | Naam                                                                                        | Brother PT-9500PC                    |  |
|                          | Share-naam:                                                                                 | (Niet gedeeld)                       |  |
|                          | Poort:                                                                                      | 192.168.4.239.lp                     |  |
|                          | Model                                                                                       | Brother PT-9300PC                    |  |
|                          | Standaard                                                                                   | Nee                                  |  |
|                          | Testpagina:                                                                                 | Nee                                  |  |
|                          | Kilk op Voltor                                                                              | iien als u deze wizard will sluiten. |  |
| < Voticoien Annuleren    |                                                                                             |                                      |  |

Druk af nadat u het dialoogvenster Eigenschappen van de printer hebt weergegeven, het selectievakje "Ondersteuning in twee richtingen inschakelen" hebt uitgeschakeld op het tabblad Poorten en de optie "Uitschakelen" hebt geselecteerd voor Afdrukmonitor op het tabblad Apparaatinstellingen.

| Geavanceerd Kle         |                                 | Kleube                       | heer                        | Apparaatinstel              | Apparaatinstellingen |  |
|-------------------------|---------------------------------|------------------------------|-----------------------------|-----------------------------|----------------------|--|
| Algen                   | letn                            | 1                            | Delen                       | Poorts                      | en                   |  |
| Br                      | other PT-95                     | DOPC                         |                             |                             |                      |  |
| drukken n<br>iar de een | aar de volge<br>te geselecte    | nde poortjer<br>erde poort o | n). Documen<br>le beschikbe | ten worden afgedr<br>ar is. | ukt                  |  |
| Poort                   | Beschrijvi                      | ng                           | Plinter                     |                             | -                    |  |
| - COM1:                 | Seriele po                      | pet                          |                             |                             |                      |  |
|                         | Seriele po                      | out.                         |                             |                             |                      |  |
|                         | Seriele po                      | out.                         |                             |                             |                      |  |
| FILE:                   | Aldukken                        | naar best                    |                             |                             |                      |  |
| 2 192                   |                                 |                              | Brother P1                  | -9500PC                     |                      |  |
| D PTL                   | P-touch T                       | CP Port                      | Brother P1                  | 1-9300PC                    | ~                    |  |
| Poort toes              | oegen                           | Poort ve                     | n <u>w</u> ijderen          | Poort configure             | eren                 |  |
| Onderster<br>Prinkespor | aning in twee<br>bling inschale | erichtingen<br>Jelen         | inschakelen                 |                             |                      |  |

# Instellingen voor PS-9000

### Hieronder volgen de instellingen voor de PS-9000.

#### Algemeen

| Na                        | am            |                    |                                                                                                    |  |
|---------------------------|---------------|--------------------|----------------------------------------------------------------------------------------------------|--|
| Installatie via<br>cd-rom | Webpagina     | Fabrieksinstelling | Uitleg                                                                                                    |  |
|                           | LAN-interface | AUTO               | Netwerktype instellen. Standaard<br>ingesteld op AUTO. Als het lampje<br>VERBINDING op de hub niet gaat<br>branden nadat u de PS-9000 hebt<br>ingeschakeld, selecteert u het juiste<br>netwerktype voor de hub. |  |

#### TCP/IP

| N                                        | Naam       |                    |                                                                                                    |  |
|------------------------------------------|------------|--------------------|----------------------------------------------------------------------------------------------------|--|
| Installatie via<br>cd-rom                | Webpagina  | Fabrieksinstelling | Uitleg                                                                                                    |  |
| Automatisch<br>ontvangen<br>van IP-adres | DHCP/BOOTP | ENABLE             | Hiermee wordt DHCP/BOOTP<br>automatisch in- of uitgeschakeld. Dit<br>zijn protocollen voor het ophalen van<br>het IP-adres van de DHCP/BOOTP-<br>server tijdens het opstarten.<br>DHCP/BOOTP kan alleen een<br>IP-adres verstrekken aan de PS-9000<br>als een DHCP/BOOTP-server<br>beschikbaar is en correct is<br>geconfigureerd in het subnetwerk. De<br>PS-9000 bevestigt automatisch DHCP<br>en BOOTP en gebruikt het eerder<br>ontvangen IP-adres als eigen adres. |  |
|                                          | RARP       | ENABLE             | Hiermee wordt RARP in- of uitgeschakeld.<br>RARP is een protocol voor het ophalen<br>van het IP-adres van de RARP-server<br>tijdens het opstarten. RARP kan alleen een<br>IP-adres verstrekken aan de PS-9000 als<br>een RARP-server beschikbaar is en correct<br>is geconfigureerd in het subnetwerk.                                                                                                    |  |
| IP-adres                                 | IP-adres   | 0.0.0.0            | Hiermee wordt het IP-adres van de<br>PS-9000 ingesteld. De waarde moet<br>bestaan uit vier reeksen van elk drie<br>cijfers die zijn gescheiden door een<br>punt, bijvoorbeeld "xxx.xxx.xxx.xxx".                                                                                                    |  |

| N                         | aam                   |                    |                                                                                                    |  |
|---------------------------|-----------------------|--------------------|----------------------------------------------------------------------------------------------------|--|
| Installatie via<br>cd-rom | Webpagina             | Fabrieksinstelling | Uitleg                                                                                                    |  |
| Subnetmasker              | Subnetmasker          | 0.0.0.0            | Hiermee wordt het subnetmasker van de<br>PS-9000 ingesteld. De waarde moet<br>bestaan uit vier reeksen van elk drie<br>cijfers die zijn gescheiden door een<br>punt, bijvoorbeeld "xxx.xxx.xxx".<br>Als "0.0.0.0" wordt ingesteld, wordt<br>deze instelling uitgeschakeld en wordt<br>het subnetmasker automatisch<br>toegekend op basis van het IP-adres. |  |
| Standaard-<br>gateway     | Standaard-<br>gateway | 0.0.0.0            | Hier wordt het IP-adres van de<br>gateway ingesteld. De waarde moet<br>bestaan uit vier reeksen van elk drie<br>cijfers die zijn gescheiden door een<br>punt, bijvoorbeeld "xxx.xxx.xxx.xx".<br>De gateway moet zich in hetzelfde<br>subnetwerk bevinden als de PS-9000.<br>Als "0.0.0.0" wordt ingesteld, wordt<br>deze instelling uitgeschakeld.         |  |